How to change a user in Manager:

1. Log into your Manager system via the Manager program and select **Users**.

| Avaya IP Office Manager NETTEL 1                                                                                                    | TEST BOX [9.1.6.0 build 153]                                                                                                    | [Administrator(Administrator)]                                                                                                    | the state of some designed of the state of the state of the state of the state of the state of the state of the                                                                                                    |                                               |
|----------------------------------------------------------------------------------------------------|----------------------------------------------------------------------------------------------------|----------------------------------------------------------------------------------------------------|----------------------------------------------------------------------------------------------------|-----------------------------------------------|
| File Edit View Tools Hel                                                                                                    | p                                                                                                    |                                                                                                    |                                                                                                    |                                               |
| 2                                                                                                    | 🗸 🔄 🏞 👔                                                                                                    |                                                                                                    |                                                                                                    |                                               |
| NETTEL TEST BOX • User                                                                                                    | • 4286 Ex                                                                                                    | tn4286 •                                                                                                    |                                                                                                    |                                               |
| IP Offices                                                                                                    | User                                                                                                    | I                                                                                                    | Extn4286: 4286                                                                                                    | 📸 • 🖻   🗙   <   > 🛷                           |
| →         BOOTP (11)           →         Operator (3)           →         NETTEL TEST BOX           →         NETTEL TEST BOX           →         NETTEL TEST BOX           →         NETTEL TEST BOX           →         NETTEL TEST BOX           →         NETTEL TEST BOX           →         Statem (1)           →         Statem (2)           →         Control Unit (6)           →         Statem (20)           →         Statem (20)           →         State (20)           →         State (20)           →         Mack (2)           →         Ascal Route (2)           →         Ascount Code (0)           →         License (20)           →         License (20)           →         License (20)           →         License (20)           →         Asts (1)           →         Location (0)           →         Authorization Code (0) | Name         A           Basic User         Extn4286           Extn4286         Extn4283           Extn4281         Extn4281           Extn4281         Extn4281           Extn4281         Extn4281           Extn4281         Extn4281           Extn4281         Extn4281           Extn4281         Extn4281           Extn4281         Extn4270           Extn4277         Extn4277           Extn4275         Extn4273           Extn4272         Extn4271           Extn4272         Extn4271           User4         User3           DAN 9608         Control 0000 | User Voicemail DND S<br>Name<br>Password<br>Confirm Password<br>Confirm Audio Conference PIN<br>Confirm Audio Conference PII<br>Account Status<br>Full Name<br>Extension<br>Email Address<br>Locale<br>Priority<br>System Phone Rights<br>Profile | Short Codes   Source Numbers   Telephony   Forwarding   Dial In   Voice Recording   Button Pr<br>Extr4286<br>Extr4286<br>Enabled<br>Enabled<br>Source Numbers   Telephony   Forwarding   Dial In   Voice Recording   Button Pr<br>4286<br>Source   Source   Source | ogramming Menu Programming Mobility Group ( ) |
|                                                                                                    |                                                                                                    | 0.                                                                                                    | Error List                                                                                                    | <   >                                         |
|                                                                                                    | Configuration                                                                                                    | Item Type Record D                                                                                                    | Description                                                                                                    |                                               |
|                                                                                                    | NETTEL TEST BOX     NETTEL TEST BOX     NETTEL TEST BOX                                                                                                    | System NETTEL TEST BOX C<br>User 200 DAVE 9608 N                                                                                                    | Communication is not possible unless the STUN server is supported on same IP address as the ITSI<br>lew password is shorter than specified minimal length.                                                                                                    | P                                             |
|                                                                                                    | A CONTRACTOR OF THE CARDING                                                                                                    | A A A A A A A A A A A A A A A A A A A                                                                                                    |                                                                                                    | 175                                           |

Ready

Under Users find the person whose extension you wish to edit. You can search for them in the search toolbar found above and as shown in the picture below
 Avera IP Office Manager NETTEL TEST BOX (9.16.0 build 153) (Administrator(Administrator))

| IP Offices                                                                                                    | User                                                                                                    | E                                                                                                    | RYAN 9608: 203                                                                                                    | 📸 - 🕑   🗙   🗸   <   > .                |
|----------------------------------------------------------------------------------------------------|----------------------------------------------------------------------------------------------------|----------------------------------------------------------------------------------------------------|----------------------------------------------------------------------------------------------------|----------------------------------------|
| BOOTP (11)           ©* Operator (3)           NITTEL TEST BOX           System (1)           T3 Line (3)           Control Unit (6)           Extension (31)           User (29)           Short Code (60)           Ø Short Code (60)           Ø Short Code (60)           Ø Short Code (60)           Ø Short Code (60)           Ø Time Profile (2)           Ø Time Profile (1)           Ø Provile (2)           License (60)           W License (70)           Ø Licensing Call Route (2)           Ø License (70)           Ø License (70) </td <td>Name           Bhumi           Extn4277           Extn4276           Extn4277           Extn4276           Extn4277           Extn4273           Extn4273           Extn4274           User4           User3           DAN 9608           BILL 9608           MATT 9608           MATT 9608           MATT 9608           DAVE 9608           MOVE 9608           Worr User           User2           Vser2</td> <td>User Voicemail DND Sho<br/>Name<br/>Password<br/>Confirm Password<br/>Confirm Audio Conference PIN<br/>Confirm Audio Conference PIN<br/>Account Status<br/>Full Name<br/>Extension<br/>Email Address<br/>Locale<br/>Priority<br/>System Phone Rights<br/>Profile</td> <td>rt Codes   Source Numbers   Telephony   Forwarding   Dial In   Voice Recording   Button Pr<br/>RVAN 9608  Enabled  RVAN 9608 203  S  None  Basic User</td> <td>ogramming Menu Programming Mobility Gr</td> | Name           Bhumi           Extn4277           Extn4276           Extn4277           Extn4276           Extn4277           Extn4273           Extn4273           Extn4274           User4           User3           DAN 9608           BILL 9608           MATT 9608           MATT 9608           MATT 9608           DAVE 9608           MOVE 9608           Worr User           User2           Vser2 | User Voicemail DND Sho<br>Name<br>Password<br>Confirm Password<br>Confirm Audio Conference PIN<br>Confirm Audio Conference PIN<br>Account Status<br>Full Name<br>Extension<br>Email Address<br>Locale<br>Priority<br>System Phone Rights<br>Profile | rt Codes   Source Numbers   Telephony   Forwarding   Dial In   Voice Recording   Button Pr<br>RVAN 9608  Enabled  RVAN 9608 203  S  None  Basic User        | ogramming Menu Programming Mobility Gr |
|                                                                                                    |                                                                                                    |                                                                                                    | Error List                                                                                                    | <                                      |
|                                                                                                    | Configuration It<br>NETTEL TEST BOX S<br>NETTEL TEST BOX U                                                                                                    | em Type Record Descrip<br>ystem NETTEL TEST BOX Comm<br>ser 200 DAVE 9608 New pa                                                                                                    | otion<br>unication is not possible unless the STUN server is supported on same IP address as the ITSP.<br>assword is shorter than specified minimal length. |                                        |

|  | 3. | Change the Name and the Full Name to the person taking over the extension. |
|--|----|----------------------------------------------------------------------------|
|--|----|----------------------------------------------------------------------------|

| Avaya IP Office Manager NETTEL                                                                                                    | TEST BOX [9.1.6.0 build 153] [/                                                                                                    | Administrator(Administrator)]                                                                                                    |                                                                                                |                                                  |
|----------------------------------------------------------------------------------------------------|----------------------------------------------------------------------------------------------------|----------------------------------------------------------------------------------------------------|------------------------------------------------------------------------------------------------|--------------------------------------------------|
| <u>File Edit View Tools Hel</u>                                                                                                    | p                                                                                                    |                                                                                                    |                                                                                                |                                                  |
| i 🎗 🗁 - 📓 🖪 🔜 🔝 🔺 -                                                                                                    | 🗸 🔄 🏞 👔                                                                                                    |                                                                                                    |                                                                                                |                                                  |
| NETTEL TEST BOX • User                                                                                                    | - 203 RYA                                                                                                    | N 9608 -                                                                                                    |                                                                                                |                                                  |
| IP Offices                                                                                                    | User                                                                                                    | 3                                                                                                    | RYAN 9608: 203*                                                                                | 📸 • 🖳 🗙   🗸   <   > 🦼                            |
| ♣ BOOTP (11)           ➡ OPErtal (3)           ➡ NATTLE TEST BOX           ■ NATTLE TEST BOX           ■ System (1)           ¬{7} Line (8)           ¬{7} Line (8)           ■ Control Unit (6)           ■ Extension (31)           ■ User (29)           ■ Short Code (60)           ■ Short Code (60)           ■ WAN Port (0)           ■ Directory (0)           ■ Time Profile (2)           ■ Account Code (0)           ■ Linese (20)           ■ User (2)           ■ Account Code (0)           ■ Linese (20)           ■ Tunnel (0)           ■ Linese (20)           ■ Authorization Code (0) | Name           Bhumi           Extn4277           Extn4276           Extn4276           Extn4276           Extn4273           Extn4274           Extn4273           Extn4274           Extn4273           Extn4271           4100           User3           DAN 9608           B RIL 9608           B NoUser           DAV 9608           DAV 9608           DAV 9608           DAV 9608           DAV 9608           User3           DAV 9608           User4           User3           User4           User4           User4           User4           User4           User4           User4           User2 | User Voicemail DND Shu<br>Name<br>Password<br>Confirm Password<br>Confirm Audio Conference PIN<br>Confirm Audio Conference PIN<br>Account Status<br>Full Name<br>Extension<br>Email Address<br>Locale<br>Priority<br>System Phone Rights<br>Profile | nt Codes Source Numbers Telephony Forwarding Dial In Voice Recording Button Pr<br>NEW NAME     | ogramming   Menu Programming   Mobility   Gr( 1) |
|                                                                                                    |                                                                                                    |                                                                                                    | Error List                                                                                     | <                                                |
|                                                                                                    | Configuration I                                                                                                    | tem Type Record Descri                                                                                                    | ption                                                                                          |                                                  |
|                                                                                                    | NETTEL TEST BOX S     NETTEL TEST BOX L                                                                                                    | System NETTEL TEST BOX Comm<br>Jser 200 DAVE 9608 New p                                                                                                    | nunication is not possible unless the STUN server is supported on same IP address as the ITSP. |                                                  |
| 28.6                                                                                                    | NETTEL TECT DOV                                                                                                    | Icor 201 MAATT 0609 Now o                                                                                                    | secured is shorter than enceified minimal length                                               | 173                                              |
| Ready                                                                                                    |                                                                                                    |                                                                                                    |                                                                                                |                                                  |

## 4. Go to the **Voicemail** option located in the voicemail tab above. Upon clicking the screen you should see the image below

| (algorithm)                                                                                                    |                                                                                                    |                                                                                                    |
|----------------------------------------------------------------------------------------------------|----------------------------------------------------------------------------------------------------|----------------------------------------------------------------------------------------------------|
| IP Offices                                                                                                    | User                                                                                                    | E2 RYAN 9608: 203*                                                                                                    |
| BOOTP (11)<br>Operator (3)<br>NETTEL TEST BOX<br>System (1)<br>(1) Line (6)<br>Control Unit (6)<br>Centrol Unit (6)<br>Centrol Unit (6)<br>Centrol Unit (6)<br>Centrol (7)<br>Service (7)<br>Service (7)<br>Centrol (7)<br>Centrol (7)<br>Centro | Name           Bhumi           Extr4277           Extr4277           Extr4277           Extr4276           Extr4274           Extr4274           Extr4273           Extr4274           Extr4274           Extr4273           Extr4271           4100           User3           DAN 5608           RVAN 9608           MATT 9608           DAV 5608           DAV 5608           MOUser           DAV 5608           DAV 5608           Wollser           Power User           User2           Image: The second second seco | User       Voicemail       DND       Short Codes       Source Numbers       Telephony       Forwarding       Dial In       Voice Recording       Button Programming       Mobility       Grd         Voicemail Code       Voicemail On       Voicemail On       Voicemail On       Voicemail Code       Voicemail Code       Voicemail Code       Voicemail Help         Voicemail Email       Voicemail Email       Voicemail Reading       UMS Web Services       Voicemail Reading         Voicemail Email       Voicemail Code       Voicemail Code       Voicemail Reading         Voicemail Email       Voicemail Code       Voicemail Reading         Voicemail Email       Voicemail Code       Voicemail Reading         Voicemail Email       Voicemail Code       Voicemail Reading         Voicemail Email       Voicemail Code       Voicemail Reading         Voicemail Email       Voicemail Code       Voicemail Reading         Voicemail Email       Voicemail Code       Voicemail Reading         Voicemail Email       Voicemail Code       Voicemail Reading         Voicemail Email       Voicemail Code       Voicemail Reading         Voicemail Email       Voicemail Code       Voicemail Reading         Voicemail Email       Voicemail Code       Voicemail Code       Voicemail |
|                                                                                                    |                                                                                                    | Error List                                                                                                    |
|                                                                                                    | Configuration                                                                                                    | has the Deced Deceder                                                                                                    |

5. Reset the **Voicemail Code** and the **Confirm Voicemail Code** to **2580**. Also make sure the email in **Voicemail Email** is updated to the new person email address.

| IP Offices                                                                                                    | User                                                                                                    | 📝 RYAN 9608: 203* 💣 -                                                                                                    | 🖻 🗙 🖌 🖌 🖌            |
|----------------------------------------------------------------------------------------------------|----------------------------------------------------------------------------------------------------|----------------------------------------------------------------------------------------------------|----------------------|
| BOOTP (11)           Operator (3)           NETTEL TEST BOX           System (1)           T (1)           Control Unit (6)           Control Unit (6)           Extension (31)           Way (29)           Group (8)           M Short Code (60)           WAN Port (0)           Directory (0)           Time Profile (2)           Time Profile (2)           IP Route (2)           Account Code (0)           License (30)           User Rights (13)           Valer Rights (13)           Action (0)           Authorization Code (0) | Name           Bhumi           Extn4277           Extn4276           Extn4276           Extn4276           Extn4276           Extn4273           Extn4274           Extn4274           Extn4273           Extn4271           Extn4271           Extn4272           Extn4271           User4           User3           DAN 9608           MATT 9608           DAVE 9608           DAVE 9608           Notlser           Derever User           User2 | User       Voicemail       DND       Short Codes       Source Numbers       Telephony       Forwarding       Dial In       Voice Recording       Button Programming       Menu Progra         Voicemail Code       •••• | mming Mobility Green |
|                                                                                                    |                                                                                                    |                                                                                                    |                      |

6. Once all changes have been made select the **Save button (looks like a floppy disk)** located at the top left of the screen as seen in the image above.

| NETTEL TEST BOX Viser                                                                                                    | + 203 NEW                                                                                                    | NAME -                                                                                                    |                                                                                                    |                                       |
|----------------------------------------------------------------------------------------------------|----------------------------------------------------------------------------------------------------|----------------------------------------------------------------------------------------------------|----------------------------------------------------------------------------------------------------|---------------------------------------|
| K BOOTP (1)     Operator (3)     System (1)     Group (3)     System (1)     Group (3)     Control Unit (6)     Extension (31)     User (29)     Group (8)     Service (0)     RAS (1)     Operator (1)     Operator (2)     Operator (2) | Name         Contractor           Name         ExtraCos           ExtraCos         ExtraCos           ExtraCos         ExtraCos | Voicemail Code<br>Confirm Voicemail Code<br>Confirm Voicemail Code<br>Voicemail Email<br>© Off © Copy<br>DTMF Breakout<br>Breakout (DTMF 2)<br>0 | IP Office Settings     IV Voice Recording     Button Program       IP Office Settings     NETTEL TEST BOX     Voicemail On     Voicemail On       Configuration Reboot Mode     IV Voicemail Ringback     IV Voicemail Ringback       Immediate     Voicemail Reading     UMS Web Services       V Won Free     Immediate     UMS Web Services       Call Barring     Incoming Calls     OK     Cancel | mming Menu Programming Mobility Greet |
|                                                                                                    | Configuration                                                                                                    | tem Type Record                                                                                                    | Error List                                                                                                    | < >                                   |
|                                                                                                    | 1 NETTEL TEST BOX                                                                                                    | System NETTEL TEST BOX                                                                                                    | Communication is not possible unless the STUN server is supported on same IP address as the ITSP.                                                                                                    |                                       |
|                                                                                                    |                                                                                                    |                                                                                                    |                                                                                                    |                                       |

And you have changed that persons voicemail settings.